## DHBW Ravensburg – WLan DHBW\_Student am Campus Technik

(gültig ab 21. April 23)

1. Zertifikat am Smartphone installieren

Scannen sie diesen QR-Code, um das DFN-Zertifikat herunterzuladen:

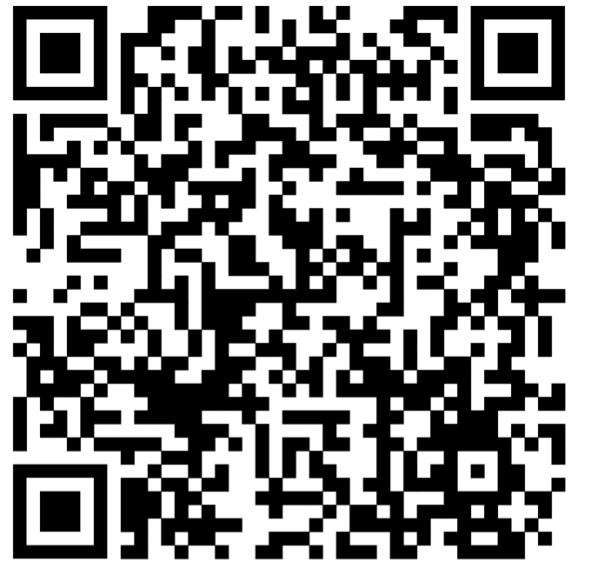

Der Downloadlink lautet:

https://cert-manager.com/customer/DFN/ssl?action=download&sslId=4996720&format=x509IOR

Navigieren sie in den Einstellungen zu den "anderen Sicherheitseinstellungen": Einstellungen -> Sicherheit und Datenschutz -> andere Sicherheitseinstellungen Wählen sie "vom Gerätespeicher installieren" aus:

Wählen sie anschließen als Art der Zertifikate "WLAN-Zertifikat" aus:

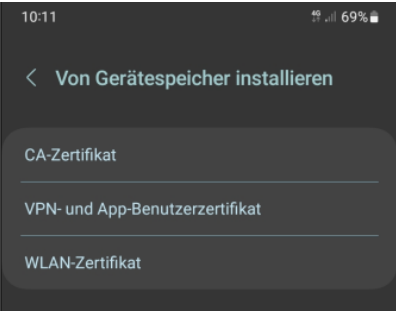

Nach ein paar möglicherweise auftauchenden Sicherheitshinweisen, die sie mit *"trotzdem installieren"* bestätigen, einer möglicherweise auftauchenden Sicherheits-PIN-Abfrage (hängt vom Android-System ab) gelangen sie zur Möglichkeit, das vorher heruntergeladene Zertifikat auszuwählen:

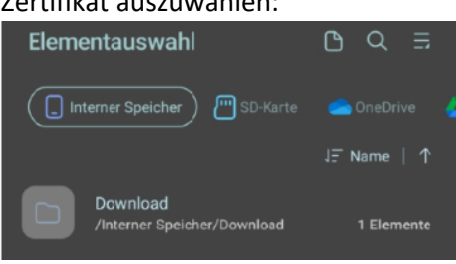

Ein möglicher Standortspeicherort auf ihrem Handy könnte *"interner Speicher -> Download"* sein.

Je nach Einstellungen auf ihrem Gerät und/oder Androidversion müssen sie nun die (downgeloadete) CER-Zertifikatsdatei "**aruba\_fn\_dhbw\_Ravensburg\_de\_interm.cer**" finden und auswählen (Achtung: Im Download erhalten sie 2 ähnlich klingende CER-Files, achten sie auf die korrekte Datei – Name wie hier beschrieben).

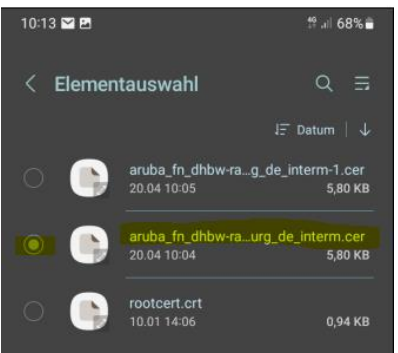

Anschließend werden sie dazu aufgefordert, einen Namen für das Zertifikat zu vergeben:

| 10:20 🎦 🖻                       | ∜ .⊪ 68% <b>≣</b> |
|---------------------------------|-------------------|
| < Von Gerätespeicher installie  | ren               |
| CA-Zertifikat                   |                   |
| VPN- und App-Benutzerzertifikat |                   |
| WLAN-Zertifikat                 |                   |
| Name dieses Zertifikats         |                   |
| DHBW2023                        |                   |
| Abbrechen   OK                  |                   |

Geben sie dem Zertifikat einen aussagekräftigen Namen (im Beispiel: DHBW2023) und bestätigen sie den Installationsvorgang mit OK.

Abschließend erhalten sie eine kurze Mitteilung, dass das WLan-Zertifikat installiert wurde.

2. **Zur Kontrolle**: Gehen sie erneut in den in den Einstellungen zu den "anderen Sicherheitseinstellungen":

*Einstellungen -> Sicherheit und Datenschutz -> andere Sicherheitseinstellungen* Wählen sie den Eintrag *"Benutzerzertifikate"*. Dort sehen sie unter anderem das gerade installierte Benutzerzertifikat:

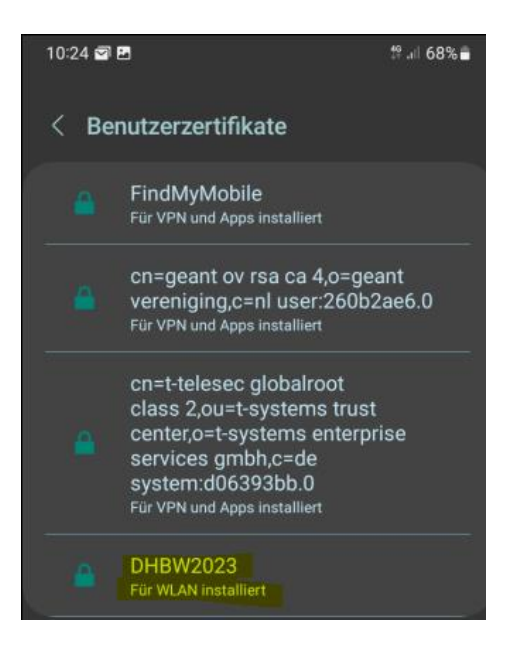

## 3. Einwahl ins das WLAN DHBW\_Student

Navigieren sie über *"Einstellungen -> Verbindungen -> WLAN"* zu den verfügbaren Netzwerken.

Aus *verfügbare Netze* "DHBW\_Student" auswählen, es folgt ein Bildschirm mit Verbindungsoptionen.

Folgende Optionen sind dabei wichtig und müssen individuell angegeben werden:

- a. EaP-Methode: PEAP (ist Standard)
- b. Identität: Je nach Zugehörigkeit "mb\username" oder "it\username"
- c. Passwort: **Ihr Account-Passwort** (Lassen sie sich zur Sicherheit ihr Passwort nochmals anzeigen | das Passwort ist jenes, mit dem sie sich auch an den Rechnern in den PC-Räumen anmelden)
- d. CA-Zertifikat -> Zertifikat auswählen: Hier das Zertifikat auswählen, das sie heruntergeladen und als Benutzerzertifikat installiert haben
- e. Online-Zertifikatsstatus: nicht bestätigen
- f. Domäne: aruba.fn.dhbw-ravensburg.de
- g. Mehr anzeigen -> Phase 2-Authentifizierung (MSCHAPv2) ->
  Anonyme Identität: Kein Eintrag
- h. "Automatisch erneut verbinden" aktivieren
- i. Dann auf "*Verbinden*".... nach kurzer Wartezeit sind sie mit DHBW\_Student verbunden

| 11:08 🖾                                      | t≌ .⊪ 65%∎ੇ |
|----------------------------------------------|-------------|
| < DHBW-STUDENT                               |             |
| EAP-Methode<br>PEAP                          |             |
| ldentität<br>mb\pmmil                        |             |
|                                              |             |
|                                              |             |
| CA-Zertifikat<br>DHBW2023                    |             |
| Online-Zertifikatsstatus<br>Nicht bestätigen |             |
| Domäne<br>aruba.fn.dhbw-ravensburg.de        |             |
| Automatisch erneut verbinden                 |             |
| Phase 2-Authentifizierung<br>MSCHAPV2        |             |
|                                              |             |
|                                              |             |

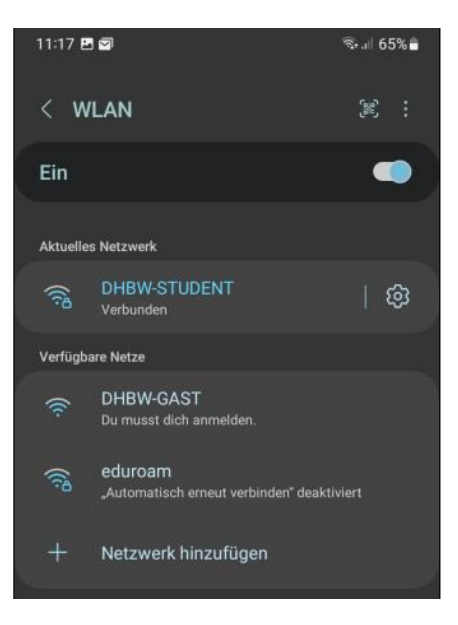